## Tilmelding til DTaF teknikstævner

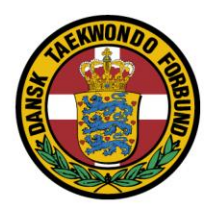

Stævne tilmelding er baseret på DTaF licens database.

Dermed kendes allerede deltagerens licens, navn, alder, køn og bælte grad.

Der er i stævne funktion lagt ind de gældende regler, således at man ikke kan tilmelde sig forkert hvis en deltager ikke har den korrekte alder eller bælte til et stævne.

En forudsætning for at kunne tilmeldes er at udøver har gyldig DTaF licens og ellers opfylder de deltager krav der er til det enkelte stævne.

Det er udelukkende registrerede holdledere der kan tilmelde deltagere for sin klub.

Skifter en holdleder klub mistes holdleder status. Registrering som holdleder sker ved henvendelse efter de gældende regler til stævneadministrator.

På de næste sider følger en beskrivelse af hvordan online tilmelding bruges.

Hvis der er spørgsmål /problemer med bælte, registrering, tilmelding eller betaling bedes stævneadministrator Anders Banzon kontaktet, Telefon: 2615 4843 <u>teknikadmin@taekwondo.dk</u>

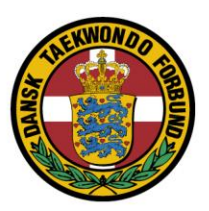

Log ind ved at klikke på "Log-in" i den øverste menu.

## Tast Brugernavn samt kodeord. Mangles der brugernavn eller det ikke virker kontakt Stævneadministrator.

| 🖥 🔂 Online tilmelding Vejledning 📋 Tilmelding_til_DTaF_teknikst 📋 Tilmelding_til_DTaF_teknikst 🗎 Log-in X + 🗸                                                | - 0 ×                                |  |  |  |  |  |  |  |  |
|----------------------------------------------------------------------------------------------------|--------------------------------------|--|--|--|--|--|--|--|--|
| ← → Ů A https://www.taekwondo.dk/log-in/?ajrlogoff=true                                                                                                    |                                      |  |  |  |  |  |  |  |  |
| KALENDER NYHEDER STA                                                                                                    | ART TAEKWONDO FOR KLUBBER FOR UDØVER |  |  |  |  |  |  |  |  |
| FORSIDE · LOG-IN                                                                                                    |                                      |  |  |  |  |  |  |  |  |
|                                                                                                    |                                      |  |  |  |  |  |  |  |  |
| Klub log-in                                                                                                    | Menu                                 |  |  |  |  |  |  |  |  |
| For at kunne logge ind, skal du være registreret klubbruger hos Dansk Taekwondo Forbund.                                                                     | Kalender                             |  |  |  |  |  |  |  |  |
| Når du er logget ind kan du rette kluboplysninger, uploade nyheder samt administrere klubbens medlemmer                                                      | Nyheder                              |  |  |  |  |  |  |  |  |
| og deres <b>licenser</b> i Dansk Taekwondo Forbund.<br>Hvis du har brug for dette:                                                                           | Start Taekwondo                      |  |  |  |  |  |  |  |  |
| Formanden sender mail til it-support@taekwondo.dk med oplysning om navn og mailadresse.                                                                      | For Klubber                          |  |  |  |  |  |  |  |  |
| Hvis du har brug for at kunne tilmelde til <b>teknikstævner</b> .<br>Formanden sender mail til staevneadm@taekwondo.dk med oplysning om navn og mailadresse. | For Udøver                           |  |  |  |  |  |  |  |  |
| Hvis du har brug for at kunne tilmelde til <b>kursus/lejr</b> .                                                                                              | Danske Landshold                     |  |  |  |  |  |  |  |  |
| Formanden sender mail til it-support@taekwondo.dk med oplysning om navn og mailadresse                                                                       | Stævner                              |  |  |  |  |  |  |  |  |
| Brugernavn                                                                                                    | Uddannelser                          |  |  |  |  |  |  |  |  |
| Kodeord                                                                                                    | Udviklingscentre                     |  |  |  |  |  |  |  |  |
|                                                                                                    | Dommer                               |  |  |  |  |  |  |  |  |
| LOG IND                                                                                                    | Om Forbund                           |  |  |  |  |  |  |  |  |
|                                                                                                    | v                                    |  |  |  |  |  |  |  |  |

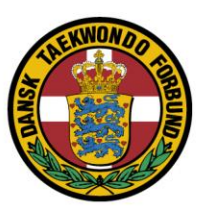

I Kalender findes alle **arrangementer** og hvor der står [Start] er der rettigheder til at tilmelde.

Under "Type" kan du eventuelt filtrere, så der kun kommer teknikstævner frem.

Klik på [Start] ud for det stævne der ønskes at lave tilmeldinger til

| Online tilmelding Vejle                                                                  | edning 🗍 Tilmelding_til_DTaF_teknikst                                                 | Tilmelding_til_DTaF_teknikst Arrangementer                 | × + ~   |                                                        |                              | -               | ٥    |
|------------------------------------------------------------------------------------------|---------------------------------------------------------------------------------------|------------------------------------------------------------|---------|--------------------------------------------------------|------------------------------|-----------------|------|
| $\rightarrow$ $\circlearrowright$ $\land$ https:/                                        | //www.taekwondo.dk/medlemsomraade/an                                                  | rangementer/                                               |         |                                                        | □ ☆                          | \$= <i>\\</i> _ | ß    |
| DANSK TAEKWONDO FOF                                                                      |                                                                                       |                                                            |         | Logget                                                 | på som: <b>Jan Jørgensen</b> | Kontakt         | Q    |
|                                                                                          |                                                                                       | KALENDER                                                   | NYHEDER | START TAEKWONDO                                        | FOR KLUBBER                  | FOR UD          | ØVER |
| FORSIDE • MEDLEMS                                                                        | SOMRÅDE • ARRANGEMENTER                                                               | 3                                                          |         |                                                        |                              |                 |      |
|                                                                                          |                                                                                       |                                                            |         |                                                        |                              |                 |      |
| Kalender                                                                                 |                                                                                       |                                                            |         | Medlemso                                               | område                       |                 |      |
| Velkommen til DTaF's<br>Hvis du har adgang, k<br>Hvis du har brug for c                  | s aktiviteter.<br>kan du klikke på "Start", ud for e<br>adgang: klubformanden kontakt | t event, for at tilmelde.<br>er sekretariatet@taekwondo.dk |         | Info<br>Klub profil<br>Medlemmer<br><b>Arrangement</b> | ter                          |                 |      |
| Туре                                                                                     | Alle                                                                                  |                                                            |         | Gradueringer<br>Nyheder                                |                              |                 |      |
|                                                                                          | Kureue                                                                                |                                                            |         | Log af                                                 |                              |                 |      |
| Beskrivelse                                                                              | Kursus<br>Stævne, kamp                                                                | Frist                                                      |         | Log af                                                 |                              |                 |      |
| Beskrivelse<br>Træneruddannelse 2                                                        | Leji<br>Kursus<br>Stævne, kamp<br>Stævne, teknik<br>Graduering                        | Frist<br>06-03-2018                                        |         | Log af                                                 |                              |                 |      |
| Beskrivelse<br>Træneruddannelse 2<br>06-04-2018 - 08-04-20                               | Kursus<br>Stævne, kamp<br>Stævne, teknik<br>Graduering                                | Frist<br>06-03-2018                                        |         | Log af                                                 |                              |                 |      |
| Beskrivelse<br>Træneruddannelse 2<br>06-04-2018 - 08-04-20<br>Kursus, (Pladser: 12/2     | Kursus<br>Stævne, kamp<br>Stævne, teknik<br>Graduering<br>25)                         | Frist<br>06-03-2018                                        |         | Log af                                                 |                              |                 |      |
| Beskrivelse<br>Træneruddannelse 2<br>06-04-2018 - 08-04-20<br>Gursus, (Pladser: 12/2<br> | Kursus<br>Stævne, kamp<br>Stævne, teknik<br>Graduering<br>018<br>25)<br>Frederik      | Frist<br>06-03-2018<br>ssund 15-03-2018                    |         | Log af                                                 |                              |                 |      |

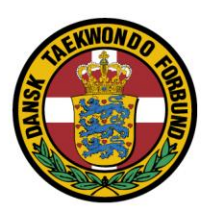

| 🔁 🖅 🖯 Online tilme                             | lding Vejled | Ininç 🗖 Tilmelding_til_DTaF_tekniks               | t 🗖 Tilmelding_til_l  | DTaF_teknikst  | Vælg medlemmer     | × 🗖 Aj             | our CMS      | + ~                          |                |     | - 0  | ×   |
|------------------------------------------------|--------------|---------------------------------------------------|-----------------------|----------------|--------------------|--------------------|--------------|------------------------------|----------------|-----|------|-----|
| $\leftarrow$ $\rightarrow$ $\circlearrowright$ | https://     | www.taekwondo.dk/medlemsomraade                   | /arrangementer/vaelg- | medlemmer/?gu  | id=ada4b1c0-ea35-4 | ce6-963c-fecd3c304 | 1636         |                              | □ ☆            | r∕≡ | h is | >   |
|                                                |              |                                                   | •                     |                |                    |                    |              |                              |                |     |      | ^   |
|                                                |              |                                                   |                       |                | KALENDER           | NYHEDER            | START TAEKWO | ONDO FOR KLUB                | BER FOR UDØVER |     |      | _   |
|                                                | FORSIDE      | • MEDLEMSOMRÅDE • ARRAN                           | GEMENTER              |                |                    |                    |              |                              |                |     |      |     |
|                                                | Danisł       | n Open 2018                                       |                       |                |                    |                    | Ме           | dlemsområde                  |                |     |      |     |
|                                                | Type:        |                                                   | Stævne, teknik        |                |                    |                    | Info<br>Klub | profil                       |                |     |      |     |
|                                                | Sted:        |                                                   | Skanderborg Fælle     | ed 1 8660 Skan | derborg            |                    | Med<br>Arro  | lemmer<br>I <b>ngementer</b> |                |     |      | - 1 |
|                                                | Tidspunk     | it:                                               | 26-05-2018            |                |                    |                    | Grad         | dueringer<br>eder            |                |     |      | - 1 |
|                                                | Inkludér     | medlemmer:                                        | Klub 1                |                |                    | ~                  | Log          | af                           |                |     |      |     |
|                                                | Har licen    | S.                                                | Klub 2                |                |                    | $\sim$             |              |                              |                |     |      |     |
|                                                | Har licen    | S:                                                | Klub 3                |                |                    | $\sim$             |              |                              |                |     |      | - 1 |
|                                                | Har licen    | s:                                                | Klub 4                |                |                    | ~                  |              |                              |                |     |      |     |
|                                                |              | Navn                                              | Fødselsdato           | Pasnr.         | Graduering         | Køn                |              |                              |                |     |      |     |
|                                                |              | TU1 Holdleder<br>Turnering 1                      | 22-01-1978            | 900001         | 10. DAN            | Mand               |              |                              |                |     |      |     |
|                                                |              | TU1 Person 1 (ikke valgbar)<br><i>Turnering 1</i> | 03-10-2003            | 900002         | 9. KUP             | Kvinde             |              |                              |                |     |      | ~   |

Marker den person der ønskes tilmeldt og klik på "Fortsæt"

Hvis en deltager ikke vises i dette vindue kontroller bæltegrad og om vedkommende må deltage i stævnet.

Ellers kontakt stævneadministrator, hvis der er spørgsmål / fejl.

Som udgangspunkt, vises aktive medlemmer fra egen klub.

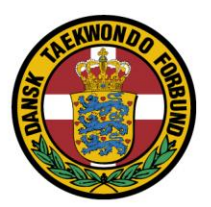

Men, man kan vælge personer fra flere klubber (klub 1 - 4).

Her er vist, at der er valgt (markeret) 2 personer fra 2 forskelige klubber.

## Klik på "Fortsæt"

| 0                            | IAERVVUIND                                                               | <u> </u>                                                                             |                  | KALENDER         | R NYHEDER      | START TAEKWONDO                                                                     | FOR KLUBBER | FOR UDØVER |  | <br> |
|------------------------------|--------------------------------------------------------------------------|--------------------------------------------------------------------------------------|------------------|------------------|----------------|-------------------------------------------------------------------------------------|-------------|------------|--|------|
| Tų<br>Sti<br>Ini<br>Ma<br>Ma | pe:<br>ed:<br>isspunkt:<br>iludér medlemmer:<br>rr licens:<br>rr licens: | Stævne, teknik<br>Skonderborg Fælli<br>26-05-2018<br>Turnering 2<br>Klub 2<br>Klub 3 | ed 1 8660 Skan   | iderborg         | ><br>><br>>    | Info<br>Klub profil<br>Mediemmer<br>Arrangemen<br>Gradueringer<br>Nyheder<br>Log af | ter         |            |  |      |
| На                           | ır licens:<br>Navn                                                       | Klub 4<br>Fødselsdato                                                                | Pasnr.           | Graduering       | Køn            |                                                                                     |             |            |  |      |
| _                            | TU1 Holdleder<br>Turnering 1                                             | 22-01-1978                                                                           | 900001           | 10. DAN          | Mand           |                                                                                     |             |            |  |      |
|                              | TUI Person 1<br><i>Turnering 1</i><br>TU2 Person 1 (ikke valgbar)        | 03-10-2003<br>01-01-1900                                                             | 900002<br>900101 | 2. KUP<br>5. KUP | Kvinde<br>Mand |                                                                                     |             |            |  |      |
|                              | TU2 Person 2<br>TU2 Person 2<br>Turnering 2                              | 01-01-2004                                                                           | 900102           | 4. KUP           | Mand           |                                                                                     |             |            |  |      |
|                              | TILBAGE                                                                  |                                                                                      |                  |                  | FORTSÆT        |                                                                                     |             |            |  |      |

Systemet regner selv ud, hvilke mulige klasser der kan vælges.

F.eks. vises:

- individuelle klasser hvis der er valgt 1 deltager
- mix/pair klasser hvis der er valgt 2 deltagere
- team/synkron klasser hvis der er valgt 3 5 deltagere

Og, det er kun de klasser der passer til deltagernes alder/køn/bæltegrad.

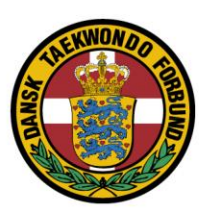

| 🖻 🔁 🖯 Online tilmelding Vejledning                         | Tilmelding_til_DTaF_tekniks                                                                                                    | t 🗖 Tilmelding_til_DTaF_teknikst                                                                                                    | Vælg klasse                                | ×       | Ajour CMS                                                                                          | + ~                                         |     |     | -  | σ | × |
|------------------------------------------------------------|----------------------------------------------------------------------------------------------------|----------------------------------------------------------------------------------------------------|--------------------------------------------|---------|----------------------------------------------------------------------------------------------------|---------------------------------------------|-----|-----|----|---|---|
| $\leftrightarrow$ $\rightarrow$ O $\triangle$ https://www. | taekwondo.dk/medlemsomraade                                                                                                    | /arrangementer/vaelg-klasse/                                                                                                    |                                            |         |                                                                                                    |                                             | □ ☆ | 5⁄≡ | R_ | ß |   |
|                                                            | DANSK TARHWONDO FORBLAID<br>TAEKWOO                                                                                                    |                                                                                                    | KALENDER                                   | NYHEDEI | Logget på                                                                                          | som TUI Holdleder Kontokt Q                 |     |     |    |   |   |
|                                                            | Danish Open 2018<br>Vælg klasse<br>Type: Stævne, tel<br>Sted: Skonderbo<br>Tidspunkt: 26-05-2016<br>O Free-B-P-1                                                                                 | nik<br>19 Fælled 1 8660 Skanderborg<br>_DM                                                                                                    |                                            |         | Medlemsom<br>Info<br>Klub profil<br>Mediemmer<br>Arangementer<br>Gradueringer<br>Nyheder<br>Log af | aråde                                       |     |     |    |   |   |
|                                                            | M:14-B_DN M:154B_DX W:154B_DX Vælg venligst en klasse og klik TILBAGE                                                                                                    | t<br>4<br>"Fortsæf" for at gå videre.                                                                                                    | P                                          | ORTSÆT  | ]                                                                                                  |                                             |     |     |    |   |   |
|                                                            | Alle kan dyrke teelkwords van<br>Der transes normal aldersneb<br>het neek fra die kerkenste<br>bet neek normal aldersneb<br>het ned fra 5 firs alderen, hvor<br>i transmigen. Kabberne har i die | LDO<br>et elder og forudsærninger,<br>elt på bærne- og voksenhold<br>ekatra tilbud for de mindste<br>keg er det vigtigste element<br>medlemmer her hed til 4 | <b>LINKS</b><br>Nyheder<br>Start Taekwondo | Kontakt | KONTA<br>Densk To<br>Rundhay<br>8270 Hejt                                                          | KT<br>sekwondo Forbund<br>Alle 76E<br>bjerg |     |     |    |   |   |

Marker den klasse der ønskes tilmeldt.

Klik på "Fortsæt"

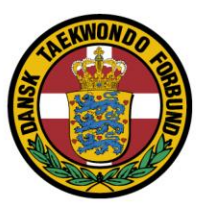

## Stamoplysning om medlemmet/medlemmerne vises. klik på "Fortsæt"

| 🔁 🕫 🖸 Online tilmelding Vejledning                                    | Tilmelding_til_DTaF_teknikst         | Tilmelding_til_DTaF_teknikst                                          | Formular | ×E      | Ajour CMS                                                                             | + ~         |            |      | - | σ | × |
|-----------------------------------------------------------------------|--------------------------------------|-----------------------------------------------------------------------|----------|---------|---------------------------------------------------------------------------------------|-------------|------------|------|---|---|---|
| $\leftrightarrow \rightarrow \circlearrowright$ $\land$ https://www.t | aekwondo.dk/medlemsomraade/a         | rrangementer/formular/                                                |          |         |                                                                                       |             |            | Z∕≡  | h | B |   |
|                                                                       | TAEKWON                              | DO                                                                    | KALENDER | NYHEDER | START TAEKWONDO                                                                       | FOR KLUBBER | FOR UDØVER |      |   |   |   |
|                                                                       | Type:<br>Sted:<br>Tidspunkt:<br>Hold | Stævne, teknik<br>Skanderborg Fælled 1 8660 Skanderborg<br>26-05-2018 | 9        |         | Info<br>Klub profil<br>Mediemmer<br>Arrangemente<br>Gradueringer<br>Nyheder<br>Log af | r           |            |      |   |   |   |
|                                                                       | Holdnavn                             | TU1-Person-1_TU2-Person-2                                             |          |         |                                                                                       |             |            |      |   |   |   |
|                                                                       | DELTAGER (900002)<br>Pasnummer       | 900002                                                                |          |         |                                                                                       |             |            |      |   |   |   |
|                                                                       | Fornavn *                            | TU1                                                                   |          |         |                                                                                       |             |            |      |   |   |   |
|                                                                       | Efternavn *                          | Person 1                                                              |          |         |                                                                                       |             |            |      |   |   |   |
|                                                                       | Adresse *                            | ny_test3                                                              |          |         |                                                                                       |             |            |      |   |   |   |
|                                                                       | Postnummer *                         | ny_test3                                                              |          |         |                                                                                       |             |            |      |   |   |   |
|                                                                       | By *                                 | ny_test3                                                              |          |         |                                                                                       |             |            |      |   |   |   |
|                                                                       | E-mail                               | 1_2@taekwondo.dk                                                      |          |         |                                                                                       |             |            |      |   |   |   |
|                                                                       | Mobilnr                              | 1113                                                                  |          |         |                                                                                       |             |            |      |   |   |   |
|                                                                       | Bæltegrod                            | 2. KUP                                                                |          |         |                                                                                       |             |            |      |   |   |   |
|                                                                       | DELTAGER (900102)<br>Pasnummer       | 900102                                                                |          |         |                                                                                       |             |            |      |   |   |   |
|                                                                       | Fornavn*                             | TU2                                                                   |          |         |                                                                                       |             |            |      |   |   |   |
|                                                                       | Efternovn *                          | Person 2                                                              |          |         |                                                                                       |             |            |      |   |   |   |
|                                                                       | Adresse *                            | fgggfdf                                                               |          |         |                                                                                       |             |            |      |   |   |   |
|                                                                       | Postnummer *                         | 1234                                                                  |          |         |                                                                                       |             |            | <br> |   |   | ~ |

De deltagere der er registreret, men ikke betalt for endnu, vises her.

Klik på "Tilføj" hvis der skal tilmeldes flere deltagere

Klik på [x] for at slette en registrering

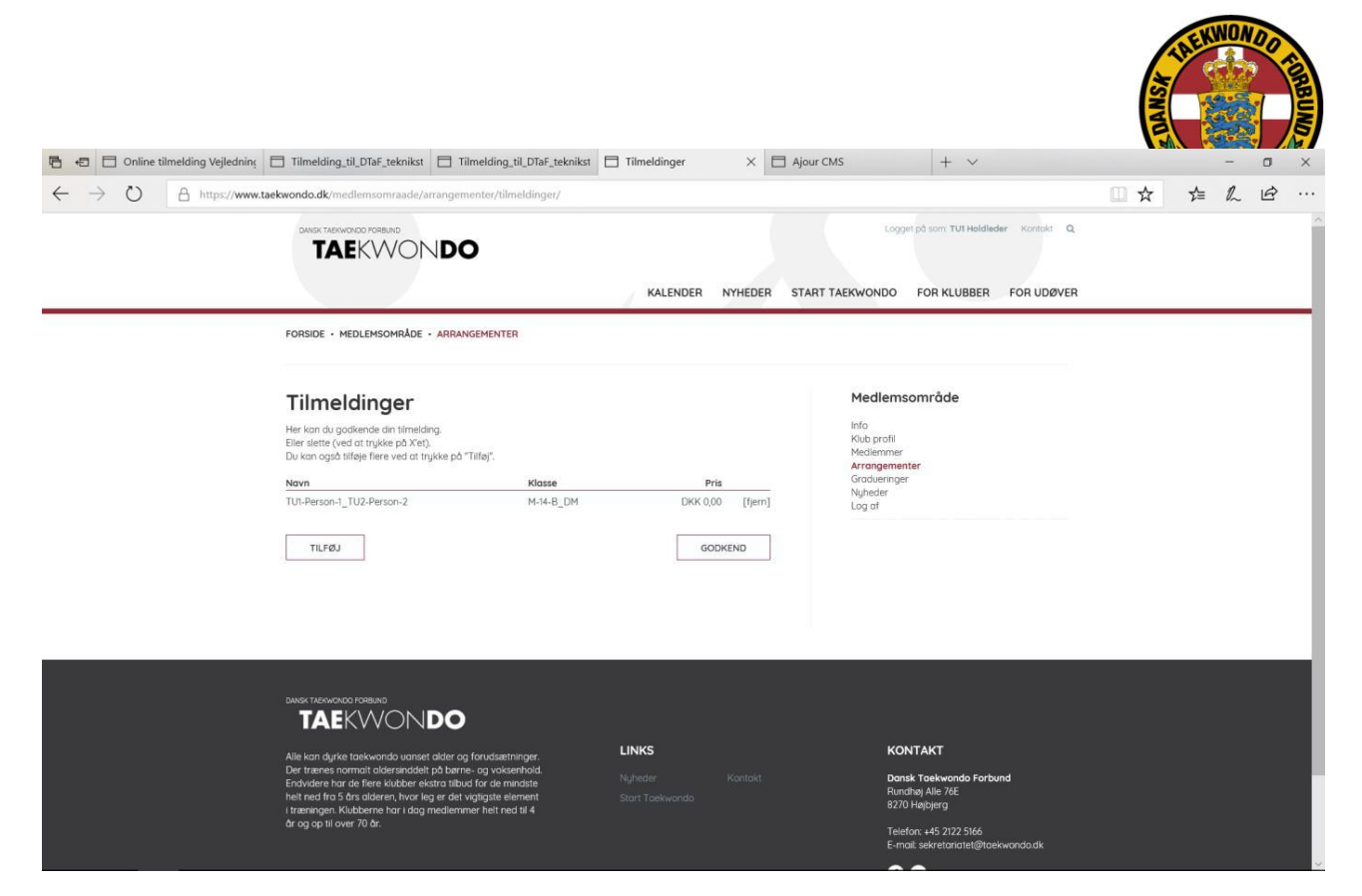

Klik på "Godkend" for at komme til betalings del.

Før der er betalt deltagergebyr er deltageren ikke registreret til stævnet.

Klik på "Forrige" for at komme tilbage til sidste vindue

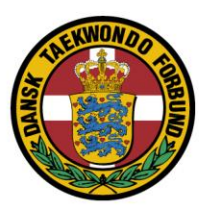

Klik på "Betaling" for at komme til betaling af deltager gebyr.

| 241<br>250,00       |                                                                      | DKK                                                                                                    |
|---------------------|----------------------------------------------------------------------|----------------------------------------------------------------------------------------------------|
| -/                  | •                                                                    |                                                                                                    |
|                     | )<br>754 -                                                           |                                                                                                    |
| Godke               | nd betalin                                                           | g                                                                                                    |
| /S Betaling<br>eret | ssystem                                                              | dandomain                                                                                                    |
| Domaín A/S          |                                                                      | Secure<br>GlobalSign                                                                                                 |
|                     | 241<br>250,00<br>, /<br>Godker<br>/S Betaling<br>seret<br>Domain A/S | 241<br>250,00<br>/ - /<br>Ø<br>Godkend betalin<br>/S Betalingssystem<br>eret<br>Domain A/S<br>g certificeret af PBS. |

På kalender oversigt kan der ud for det aktuelle stævne klikkes på (udskriv), så kommer der en oversigt over de tilmeldinger klubben har lavet.